CONTROLE DE MAPAS DE VENDAS

- usuarios iniciais dessse procedimento devem executar o fechamento de todos os mapas anteriores para que não haja conflitos;

- Para executar esse fechamento devemos ir no menu utilitario, manutencao do programa,

guia Manutencao BD, guia Mapas, botão Fechar Todos os mapas em Aberto.

- Todo esse Procedimento Deve ser acompanhado pelo Suporte Tecnico.

Procedimento iniciar e fechar MAPA VENDAS (Usado pelo Operador - Montador de CARGAS)

1.0 - fazer os pedidos e inserir numa carga;

2.0 - Gerar o mapa da carga para que seja feita separação;

3.0 - Fazer os ajuste dos pedidos: Produtos que faltaram ou qualquer alteração no pedido;

3.1 - Ate esta condição pode ser feito exclusão de pedidos e exclusao de produtos no pedido;

4.0 - Nesta ação adiante será bloqueado exclusão; será permetido a devolução e o cancelamento do pedido;

para controle interno.

4.1 - Carga conferida e ajustes de pedidos feito, execute fechamento;

5.0 - Quando houver Retorno do mapa da carga deve ser feito os lancamentos de fechamento (Acerto Financeiro);

Procedimento para Conferir Todos os Mapas Feitos no Dia:

1.0 - Menu Relatório Mapa das Vendas - Carregamento;

- 2.0 Guia Acertos Financeiros;
- 3.0 Guia Relatórios;
- 4.0 botão Consultar Fechamentos (Acertos Financeiros)